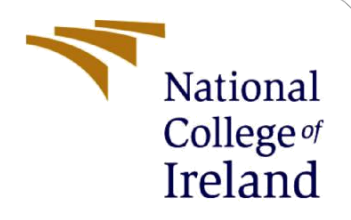

# **Configuration Manual**

MSc Research Project MSc. Cloud Computing

Shantanu Malviya Student ID: x22248978

School of Computing National College of Ireland

Supervisor: Shreyas Setlur Arun

#### **National College of Ireland**

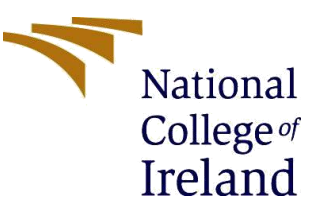

#### **MSc Project Submission Sheet**

|                         | School of Computing                                                        |       |           |
|-------------------------|----------------------------------------------------------------------------|-------|-----------|
|                         | Shantanu Malviya                                                           |       |           |
| Student<br>Name:        |                                                                            |       |           |
|                         | 22248978                                                                   |       |           |
| Student ID:             | MSc. Cloud Computing                                                       |       | 2023-2024 |
| Programme:              | MSc. Research Project                                                      | Year: |           |
| Module:                 |                                                                            |       |           |
|                         | Shreyas Setlur Arun                                                        |       |           |
| Lecturer:               |                                                                            |       |           |
| Submission<br>Due Date: | 12 <sup>th</sup> August, 2024                                              |       |           |
|                         | Enhancing Load Balancing Efficiency In Dyna                                | mic   |           |
| Project Title:          | Workload Environments Using Enhanced Gen<br>Algorithm and Machine Learning | etic  |           |
|                         | 399 6                                                                      | <br>j |           |
| Word Count:             | Page Count:                                                                |       |           |

I hereby certify that the information contained in this (my submission) is information pertaining to research I conducted for this project. All information other than my own contribution will be fully referenced and listed in the relevant bibliography section at the rear of the project.

ALL internet material must be referenced in the bibliography section. Students are required to use the Referencing Standard specified in the report template. To use other author's written or electronic work is illegal (plagiarism) and may result in disciplinary action.

| Signature: |  |
|------------|--|
| Date:      |  |

#### PLEASE READ THE FOLLOWING INSTRUCTIONS AND CHECKLIST

| Attach a completed copy of this sheet to each project (including multiple copies)                                                                                                    |  |
|----------------------------------------------------------------------------------------------------|--|
| Attach a Moodle submission receipt of the online project submission, to each project (including multiple copies).                                                                          |  |
| <b>You must ensure that you retain a HARD COPY of the project</b> , both for your own reference and in case a project is lost or mislaid. It is not sufficient to keep a copy on computer. |  |

Assignments that are submitted to the Programme Coordinator Office must be placed into the assignment box located outside the office.

|--|

\_ -

| Signature:                       |  |
|----------------------------------|--|
| Date:                            |  |
| Penalty Applied (if applicable): |  |

# **Configuration Manual**

### Shantanu Malviya X22248978

# **1** Introduction

The steps to implement load balancing with Enhanced Genetic Algorithm, CloudSim along with the steps to implement Machine Learning models on Azure Cloud have been listed in this configuration manual.

# 2 **Prerequisites**

Below are the prerequisites to implement Enhanced Genetic Algorithm with CLoudSim setup.

- Eclipse IDE
- Java JDK 17
- CloudSim 3.0.3 Framework

Note: This was setup was done and installed on a device with Windows 11 as the Operating System with 16 GB of RAM and 512 GB SSD storage.

Below are the prerequisites to implement and train the Machine Learning models on Azure Cloud.

- Azure Cloud Subscription
- Azure ML Studio subscription
- Azure ML Resource Group and workspace

Note: This was implemented using a Azure Student Account subscription provided by the National College of Ireland, Dublin.

# **3** Installation of the Setup

### 3.1 Java JDK 17

Step 1: For the system's operating system, download the JDK version 17.0.5 URL: <u>https://www.oracle.com/java/technologies/javase/jdk17-archive-downloads.html</u>

| 4 | <ul> <li>Constant for a factor of a start for the set of the set of the s</li></ul> | lournloade bitest       | A C L 4 @ New Course and the                                                              |
|---|----------------------------------------------------------------------------------------------------|-------------------------|-------------------------------------------------------------------------------------------|
|   | ali 🔟 YouTube 🔍 Maps 🎯 DevopsSec-Console 🍏 Devops Laure                                                                                                    | h Pad 🛛 🚍 share with sh | antanu                                                                                    |
|   | ORACLE Products Industries                                                                                                    | Resources Custom        | ners Partners Developers Company Q 🚐 🕲 View Accounts 🖳 Contact Sales                      |
|   | Java SE Development Kit 17.0.5<br>This software is licensed under the Oracle No-Fee Terms and                                                                                                    | Conditions License.     |                                                                                           |
|   | Product / File Description                                                                                                    | File Size               | Download                                                                                  |
|   | Linux Arm 64 Compressed Archive                                                                                                    | 171.95 MB               | https://download.oracle.com/java/17/archive/jdk-17.0.5_linux-aarch64_bin.tar.gz (sha256 ) |
|   | Linux Arm 64 RPM Package                                                                                                    | 153.93 MB               | https://download.oracle.com/java/17/archive/jdk-17.0.5_linux-aarch64_bin.rpm (sha256 )    |
|   | Linux x64 Compressed Archive                                                                                                    | 173.15 MB               | https://download.oracle.com/java/17/archive/jdk-17.0.5_linux-x64_bin.tar.gz (sha256 )     |
|   | Linux x64 Debian Package                                                                                                    | 148.77 MB               | https://download.oracle.com/java/17/archive/jdk-17.0.5_linux-x64_bin.deb (sha256 )        |
|   | Linux x64 RPM Package                                                                                                    | 155.55 MB               | https://download.oracle.com/java/17/archive/jdk-17.0.5_linux-x64_bin.rpm (sha256 )        |
|   | macOS Arm 64 Compressed Archive                                                                                                    | 167.70 MB               | https://download.oracle.com/java/17/archive/jdk-17.0.5_macos-aarch64_bin.tar.gz (sha256 ) |
|   | macOS Arm 64 DMG Installer                                                                                                    | 167.11 MB               | https://download.oracle.com/java/17/archive/jdk-17.0.5_macos-aarch64_bin.dmg {sha256 }    |
|   | macOS x64 Compressed Archive                                                                                                    | 170.32 MB               | https://download.oracle.com/java/17/archive/jdk-17.0.5_macos-x64_bin.tar.gz (sha256 )     |

Step 2: Run the setup file and install JDK

| 🛃 Java(TM) SE Development Kit 17.0.5 (64-bit) - Destination Folder                                                                                                    | $\times$ |
|----------------------------------------------------------------------------------------------------|----------|
|                                                                                                    |          |
| This will install the Java(TM) SE Development Kit 17.0.5 (64-bit), which requires 420MB on your hard drive. Click the "Change" button to change the installation folder. |          |
| Install Java(TM) SE Development Kit 17.0.5 (64-bit) to:<br>C:\Program Files\Java\jdk-17.0.5\                                                                             | ange     |
| Back Next C                                                                                                    | Cancel   |

#### 3.2 Setup Eclipse IDE and CloudSim

Step 1: Download and install the setup file for Eclipse IDE for Java Developers (4.32.0)

| URL: | https:// | www.eclipse.org/ | downloads/ | / |
|------|----------|------------------|------------|---|
|      |          |                  |            | _ |

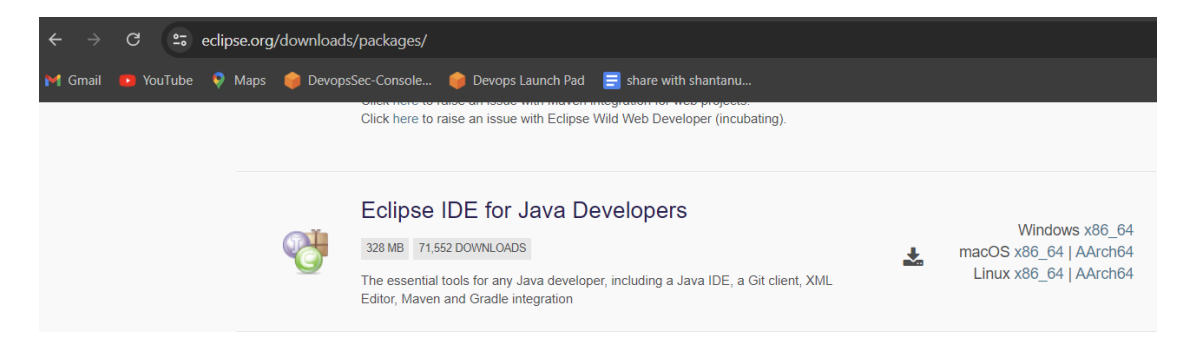

Step 2: Using the below link of GitHub repository, CloudSim can downloaded on the system.

URL: https://github.com/Cloudslab/cloudsim/releases/tag/cloudsim-3.0.3

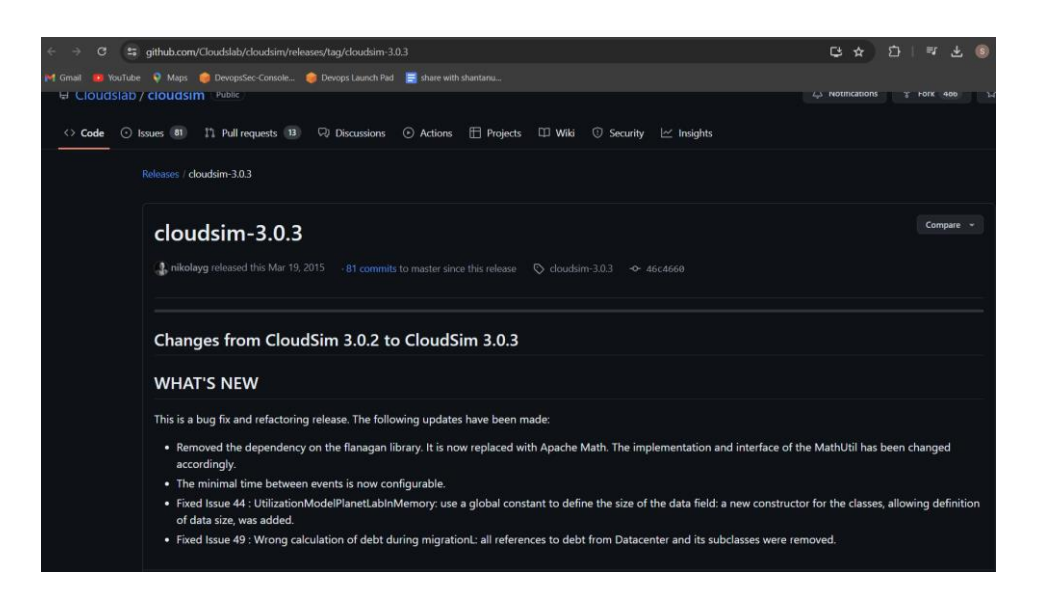

# 4 Steps for Executing the EGA and ML models

### 4.1 Part-1 EGA

Step 1: Open Eclipse IDE and create a new Java Project. Click on File > New > Java Project

| 🥽 New Java Project                                                                                                    |                    |                  |                    |        |                       |          |
|----------------------------------------------------------------------------------------------------|--------------------|------------------|--------------------|--------|-----------------------|----------|
| Create a Java Project<br>Create a Java project in the workspace or ir                                                                                                    |                    |                  |                    |        |                       |          |
| Project name: EGAThesisPart1  Use gefault location Location: C:\Users\Shantanu Malviya\Doc                                                                                                    | cuments\THESIS- Se | em 3\cloudsim-3. | ).3\cloudsim-3.0.3 |        | Browse                |          |
| <ul> <li>Use a project specific JRE:</li> <li>Use default JRE 'jre' and workspace compared to the specific default of the specific default of</li></ul> |                    |                  |                    |        |                       | ~<br>REs |
| Project layout     Use project folder as root for sources     Create separate folders for sources as                                                                                                    |                    |                  |                    |        |                       |          |
| Working sets -                                                                                                    |                    |                  |                    |        | Ne <u>w</u><br>Select |          |
| Module<br>Create module-info.java file<br>Module name:<br>Generate comments                                                                                                    |                    |                  |                    |        |                       |          |
| 0                                                                                                    |                    |                  | Next >             | Einish | Canc                  | el       |

The "Location" of the project should be same as the one where CloudSim has been installed in the system.

Step 2: Navigate through Project Name > Examples > org.cloudbus.cloudsim.examples and select the option "import"

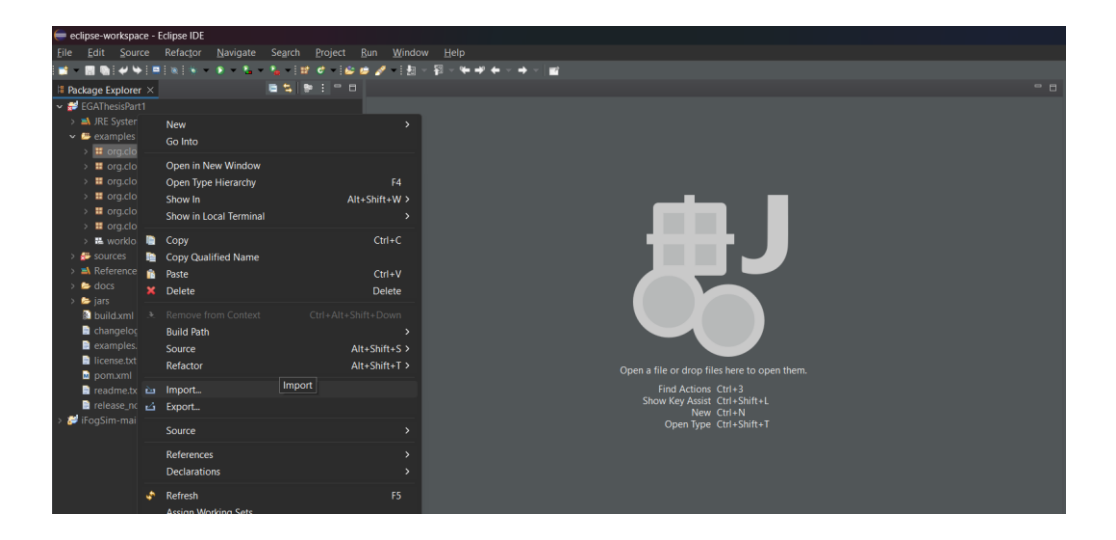

Step 3: Import the file "DynamicLBUsingEGA.java" as a File System and browse through the path where the .java file is stored on the Local System

| e Import                                                                                       |                |                              | — |                 | × |
|------------------------------------------------------------------------------------------------|----------------|------------------------------|---|-----------------|---|
| File system                                                                                    |                |                              |   | 7               |   |
| Import resources from the local file system.                                                   |                |                              |   |                 | A |
| From directory: C:\Users\Shantanu Malviya\[                                                    | Documents\T    | HESIS- Sem 3\dev             |   | B <u>r</u> owse |   |
| n 🦉 🏍 dev                                                                                      |                | DynamicLBusingEGA.java       |   |                 |   |
| Filter <u>Types</u> <u>S</u> elect All <u>D</u> es                                             | select All     |                              |   |                 |   |
| Into folder: EGAThesisPart1/examples/org/cl                                                    | oudbus/clou    | dsim/examples                |   | Bro <u>w</u> se |   |
| Options<br>Qverwrite existing resources without warn<br>Create top-level folder<br>Advanced >> | ing            |                              |   |                 |   |
| 0                                                                                              | < <u>B</u> ack | <u>N</u> ext > <u>Finish</u> |   | Cancel          |   |

Step 4: Click Run > Run to execute the Algorithm

| eclipse-workspace - Eclipse IDE                                                                                                    |                                                                                                    |                       |                                                                                             |  |
|----------------------------------------------------------------------------------------------------|----------------------------------------------------------------------------------------------------|-----------------------|---------------------------------------------------------------------------------------------|--|
| Elle Edit Source Refactor Navigate Search Project                                                                                                    | Run Window Help                                                                                                    |                       |                                                                                             |  |
| 🖬 - 🖩 🗞 🛩 🗣 💷 🐘 🐘 - P - 🐛 - 🦕 - 🔛 🖉 - 🖆                                                                                                    | 🔍 🥾 Run                                                                                                    |                       |                                                                                             |  |
| IE Package Explorer ×                                                                                                    | Debug<br>Coverage                                                                                                    | F11<br>Ctrl+Shift+F11 |                                                                                             |  |
| <ul> <li>&gt; ak (RE System Ubrary [int]</li> <li>✓ # camples</li> <li>✓ # org cloubbac.cloudsim.examples</li> <li>&gt; D CloudSimExample1.java</li> <li>&gt; D CloudSimExample2.java</li> <li>&gt; D CloudSimExample3.java</li> </ul>             | Run History<br>Run As<br>Run Configurations<br>Debug History                                                                             |                       |                                                                                             |  |
| CloudSimExample4.java     CloudSimExample5.java                                                                                                    | Debug As<br>Debug Configurations                                                                                                    |                       |                                                                                             |  |
| D CloudSimExample6 java     D CloudSimExample7 java     D CloudSimExample8 java     D CloudSimExample8 java     D Ownamid8 Munne66 java                                                                                                    | Coverage History<br>Coverage As<br>Coverage Configurations                                                                               |                       |                                                                                             |  |
| # org-cloudbus-cloudsim-examples-network     # org-cloudbus-cloudsim-examples-network.datacenter     # org-cloudbus-cloudsim-examples-power     # org-cloudbus-cloudsim-examples-power.planettab     # org-cloudbus-cloudsim-examples-power.random |                                                                                                    |                       |                                                                                             |  |
| > 🏗 workload.planetlab                                                                                                    |                                                                                                    |                       | en a me or urop mes nere to open mem.                                                       |  |
| > S Sources<br>> M References<br>> b docs<br>> b jars<br>T build.com!<br>■ (Anonelice b.M                                                                                                    | Skip All Breakpoints     Skip All Breakpoints     Kenove All Breakpoints     Add Java Exception Breakpoint     Add Class Load Breakpoint | Ctrl+Alt+B            | Find Actions Chri-3<br>Show Key Assist Chri-Shift+L<br>New Chri-N<br>Open Type Chri-Shift+T |  |
| E changeografie<br>Be examples.brt<br>Bifeines.brt<br>Dipom.soml<br>Bireadme.brt<br>Bireadme.brt                                                                                                    |                                                                                                    |                       |                                                                                             |  |
|                                                                                                    |                                                                                                    |                       |                                                                                             |  |

#### 4.2 Azure ML Studio

Step 1: Access the Azure Cloud Portal via the URL: https://portal.azure.com/ and Access the Azure ML Studio service

-> Create an Azure Machine Learning Workspace by defining the necessary parameters

| ≡ Microsoft A                                                          | ure                                                                                                    | P Search resources, services, and docs (G                              | +/)    | Þ. | Q | ۲ | 0 | R | x22248978@student.nci |
|------------------------------------------------------------------------|----------------------------------------------------------------------------------------------------|------------------------------------------------------------------------|--------|----|---|---|---|---|-----------------------|
| Home > Azure Mach                                                      | ne Learning >                                                                                                    |                                                                        |        |    |   |   |   |   |                       |
| Azure Machi<br>Create a machine learnin                                | ne Learning                                                                                                    |                                                                        |        |    |   |   |   |   | ×                     |
| Basics Networkir                                                       | g Encryption Identity Tags Rev                                                                                                    | ew + create                                                            |        |    |   |   |   |   | *                     |
| Resource details                                                       |                                                                                                    |                                                                        |        |    |   |   |   |   |                       |
| Every workspace must<br>folders to organize an<br>Learn more about Azi | be assigned to an Azure subscription, which is v<br>d manage resources, including the workspace yo<br>re resource groups C <sup>®</sup> | rhere billing happens. You use resource group<br>u're about to create. | s like |    |   |   |   |   |                       |
| Subscription * ①                                                       | Azure for Students                                                                                                    |                                                                        | $\sim$ |    |   |   |   |   |                       |
| Resource grou                                                          | p * () (New) x22248978-Thesis                                                                                                    |                                                                        | ~      |    |   |   |   |   |                       |
|                                                                        | Create new                                                                                                    |                                                                        |        |    |   |   |   |   |                       |
| Workspace details                                                      |                                                                                                    |                                                                        |        |    |   |   |   |   |                       |
| Configure your basic                                                   | orkenace settings like its storage connection as                                                                                        | thentication container and more Learn more                             | đ      |    |   |   |   |   |                       |
| configure your busic                                                   | onspace actually and its atomige connection, a                                                                                          | included, container, and more, contrained                              |        |    |   |   |   |   |                       |
| Name * 🕕                                                               | x22248978-Thesis                                                                                                    |                                                                        | ~      |    |   |   |   |   |                       |
| Region * 💿                                                             | North Europe                                                                                                    |                                                                        | $\sim$ |    |   |   |   |   |                       |
| Storage account * 🕢                                                    | (new) x22248978thesi603                                                                                                    | 0478290                                                                | $\sim$ |    |   |   |   |   |                       |
|                                                                        | Create new                                                                                                    |                                                                        |        |    |   |   |   |   |                       |
|                                                                        | · · · · · · · · · · · · · · · · · · ·                                                                                                   | ~~~~~~~~~~~~~~~~~~~~~~~~~~~~~~~~~~~~~~                                 | **1    |    |   |   |   |   | -                     |
| Decision and the                                                       | The first starts                                                                                                    | determine a                                                            |        |    |   |   |   |   |                       |

Step 2: Access the created workspace and launch the "Studio Web URL" to access the Azure ML Studio

|                                                                                                    | € Search resources, se                                                                                                    | rvices, and docs (G+/)                                                                                                  | 国 🖉 ③ ⑦ 茨 x22248978@student.nci 👰                                     |  |  |
|----------------------------------------------------------------------------------------------------|----------------------------------------------------------------------------------------------------|----------------------------------------------------------------------------------------------------|-----------------------------------------------------------------------|--|--|
| Home > Azure Machine Learning > Azure Machine Learning > Azure Machine Learning > Azure Machine Learning > Azure filter for any field. Name ↑; | x22248978-Thesis     Azure Machine Learning workspace      Search     o ≪     Activity log     betroom (NM)                         | ☆ …<br>↓ Download config.json ⑧ Delete<br>∧ Essentials<br>Resource group                                                | X<br>JSON View<br>Studio web URL                                      |  |  |
| ▲ x224978-Thess ***                                                                                                    | Tags     Tags     Diagnose and solve problems     Events     Settings     Monitoring     Automation     Support a. translationaling | Azzaszarza (zmana<br>Location<br>North Europe<br>Subarription<br>Anue for Sudems<br>Storage<br>x222489780hesi6030478280 | https://https://www.com/bid-feedbafe/t_bf/2_feed_fb31s.b710b25066<br> |  |  |
| Page 1 V of 1 >                                                                                                    | resource/habscriptions/444ecd75                                                                                                    | Work with voi                                                                                                    | ur models in Azure Machine Learning Studio                            |  |  |

Step 3: Create a .ipynb notebook and upload the dataset .csv file to the same folder

-> Select the "Serverless Spark Compute" to configure and initialize sessions computing resources

-> Execute each cell individually or all at once to obtain the results

| Azure AI   Machine Learning Studio |       |                                       |                   |               |  |  |
|------------------------------------|-------|---------------------------------------|-------------------|---------------|--|--|
| =                                  | Natio | onal College of Ireland > x22248978-1 | Thesis > No       | otebooks      |  |  |
| $\leftarrow$ All workspaces        | No    | otebooks                              | C x22248978.ipynb |               |  |  |
| 命 Home                             | Files | Samples                               |                   |               |  |  |
| 🕼 Model catalog                    |       | × 🖾 🕀 🖔                               | Sessio            | n not starte  |  |  |
| Authoring                          | ~     | G Users                               |                   | 1             |  |  |
| 📋 Notebooks                        | ~     | ← x22248978                           |                   | 2             |  |  |
| 🖧 Automated ML                     |       | cloudsim_output.csv                   |                   | 3 ·<br>4 ·    |  |  |
| 品 Designer                         |       | <b>x22248978.ipynb</b>                |                   | 5 ·<br>6 ·    |  |  |
| >_ Prompt flow                     |       |                                       |                   | 8             |  |  |
| So Tracing PREVIEW                 |       |                                       |                   | 9<br>10<br>11 |  |  |